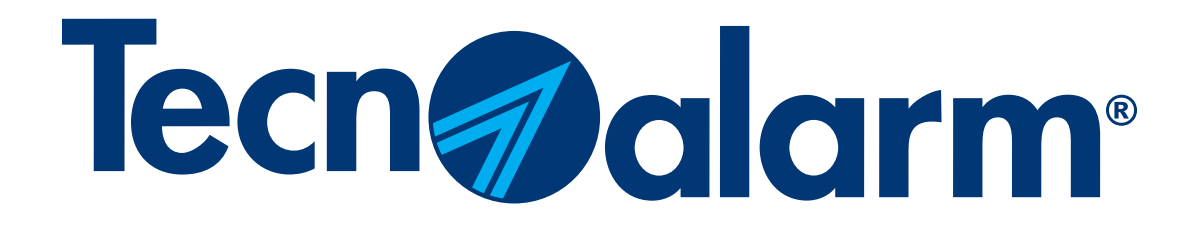

# **Ripristino App MyTecnoalarm**

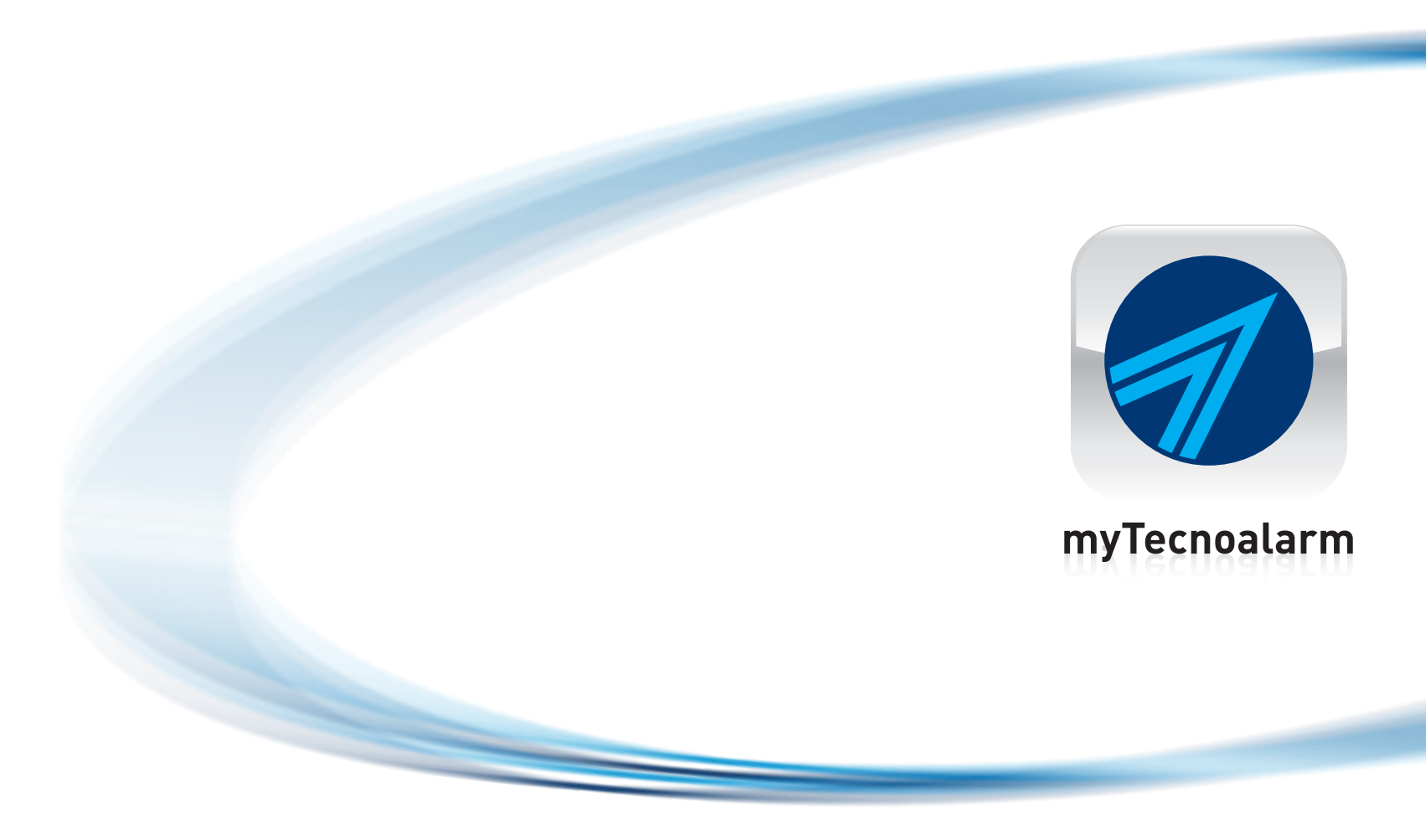

Rel. 1.0 - 12/2023

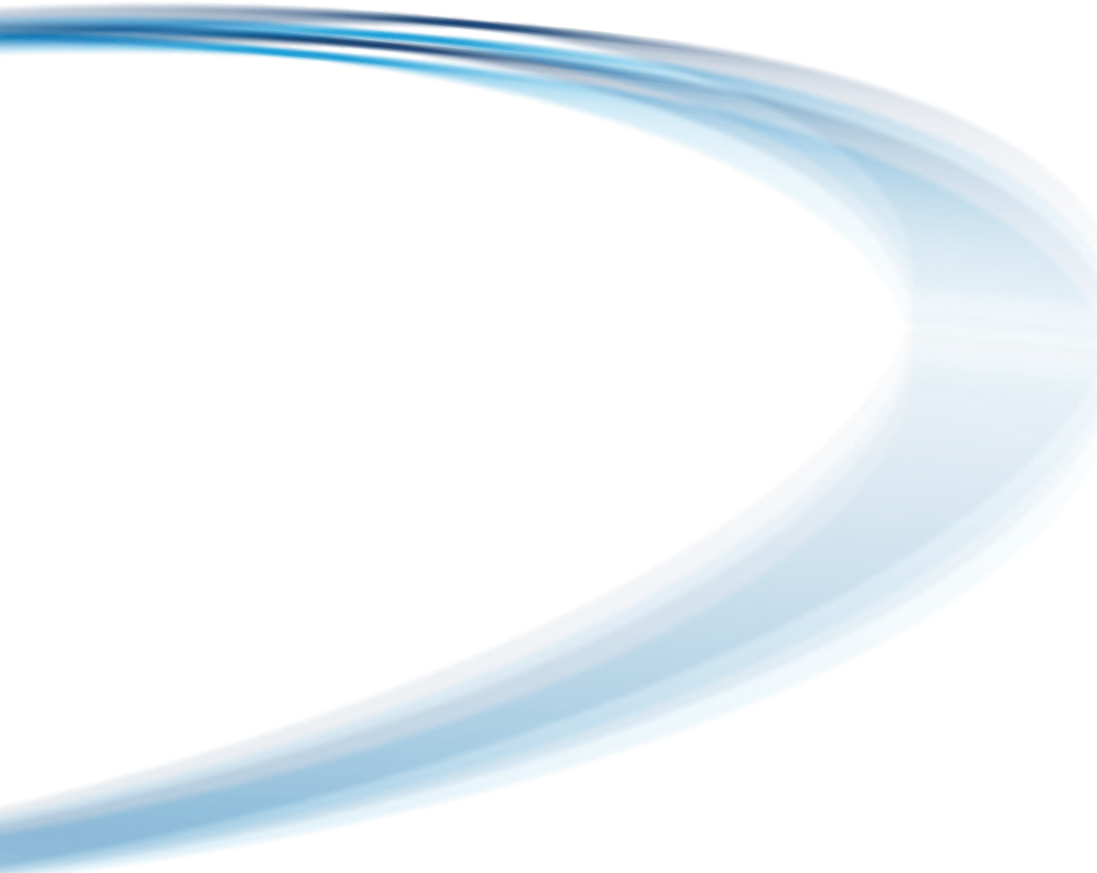

# Procedura di ripristino App MyTecnoalarm

Indice

Cancella l'impianto dall'app

Configurazione App tramite TCS

Configurazione App manuale NO TCS

NB. I dati e/o i QRCode di configurazione dell'app possono essere forniti esclusivamente dall'installatore che ha realizzato e configurato l'impianto.

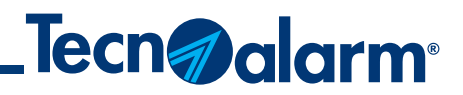

| P. 3 |
|------|
| P. 4 |
| P. 7 |

## Cancella l'impianto dall'app

#### 1 - Apri la tua App

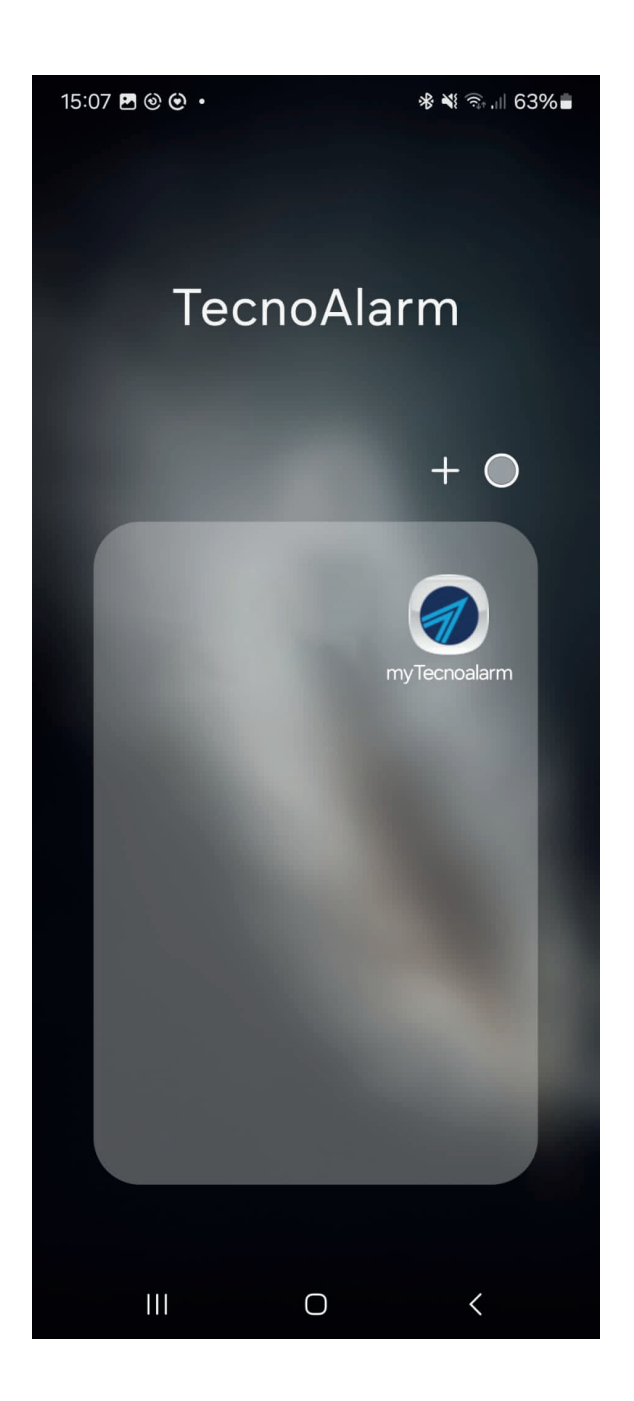

#### 2 - Premi **Ingranaggio**

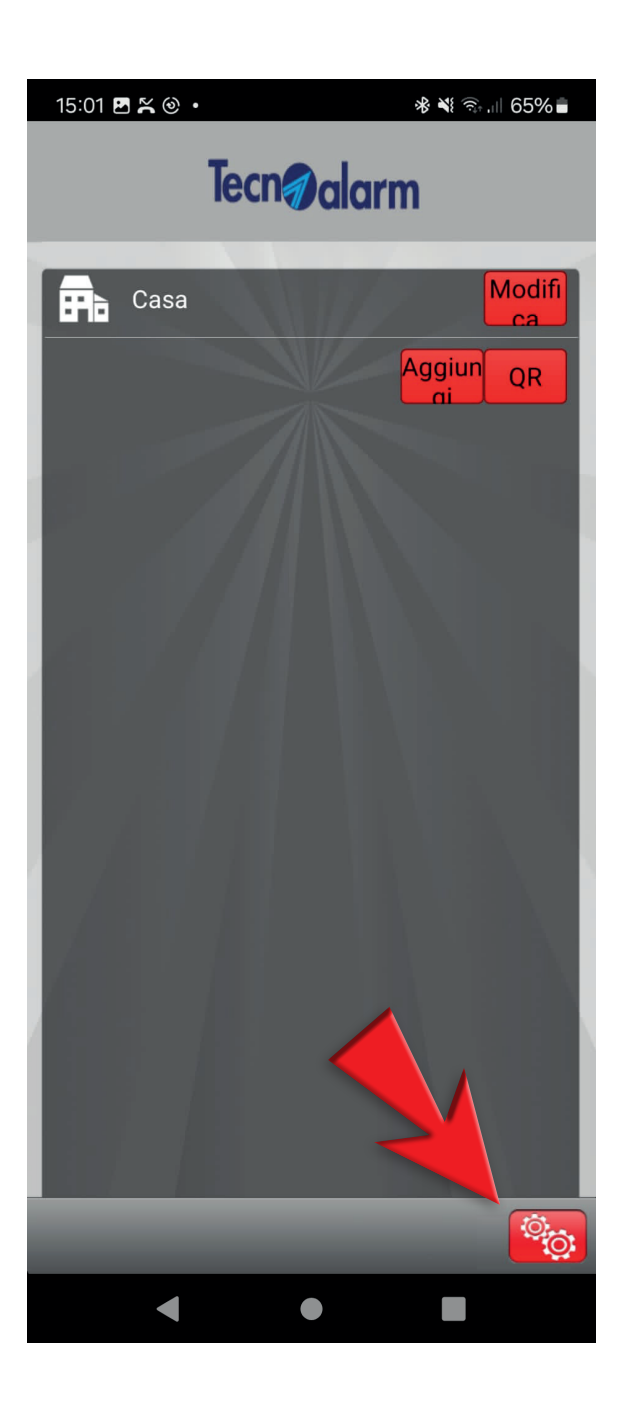

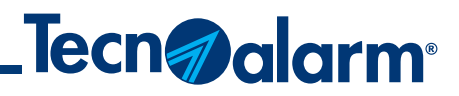

3 - Premi Modifica

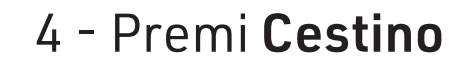

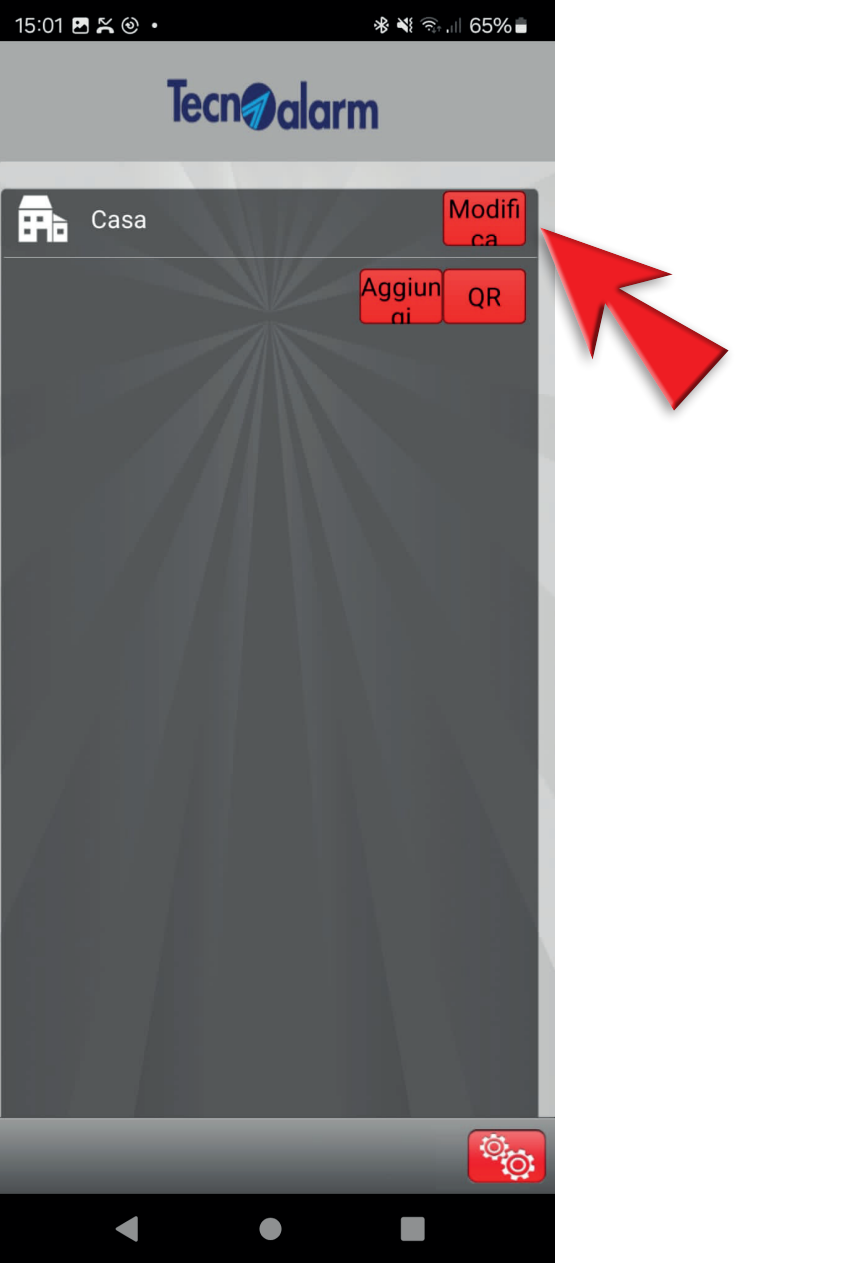

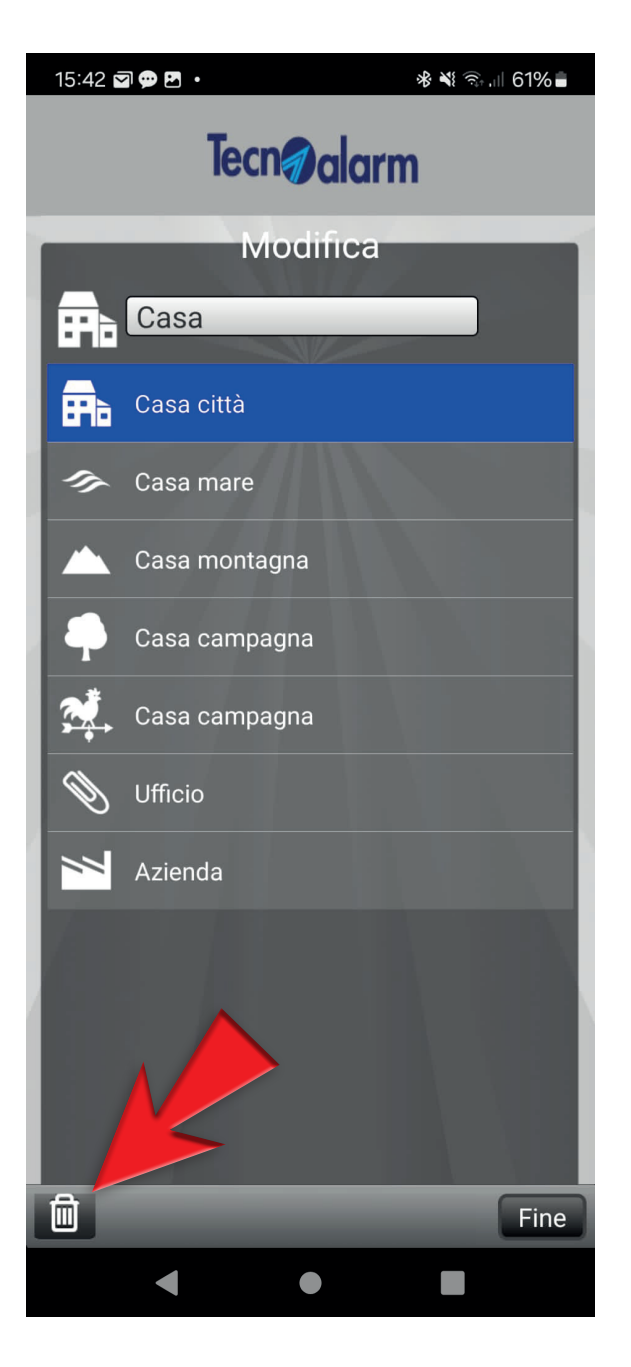

### **Configurazione App tramite TCS**

#### 1 - Premi **Ingranaggio**

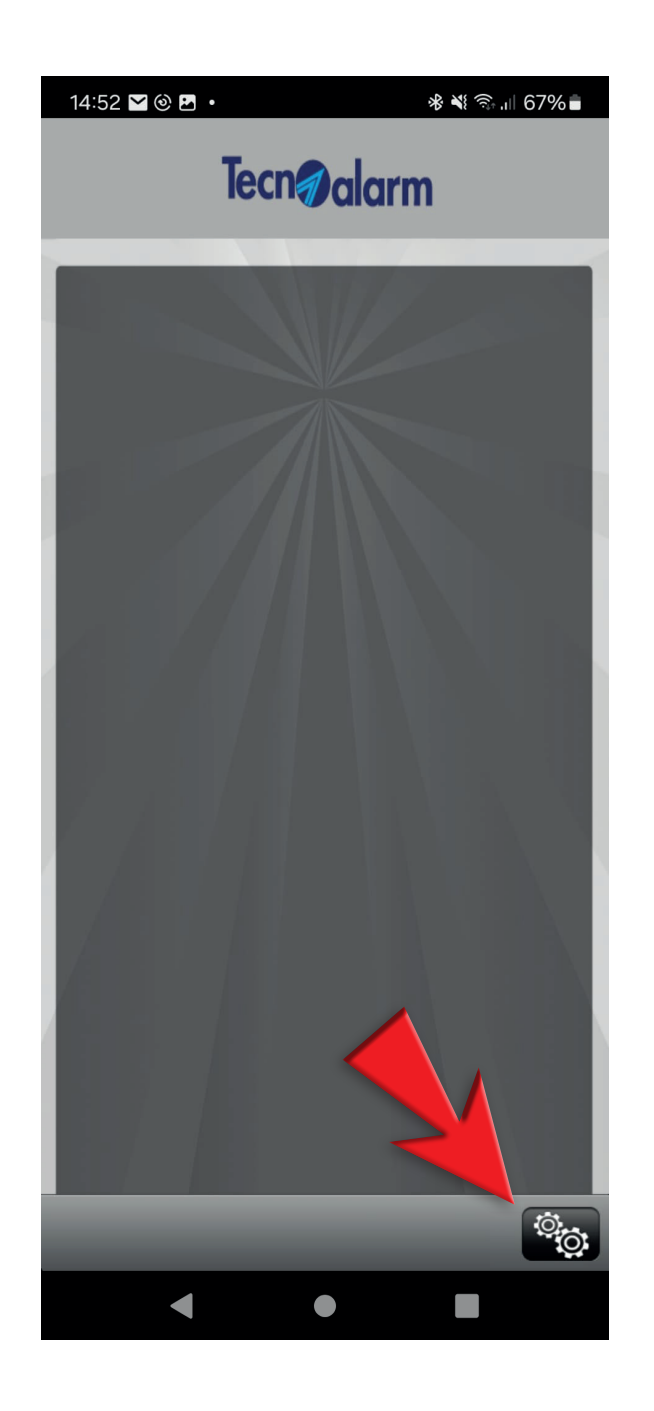

#### 2 - Premi **QR**

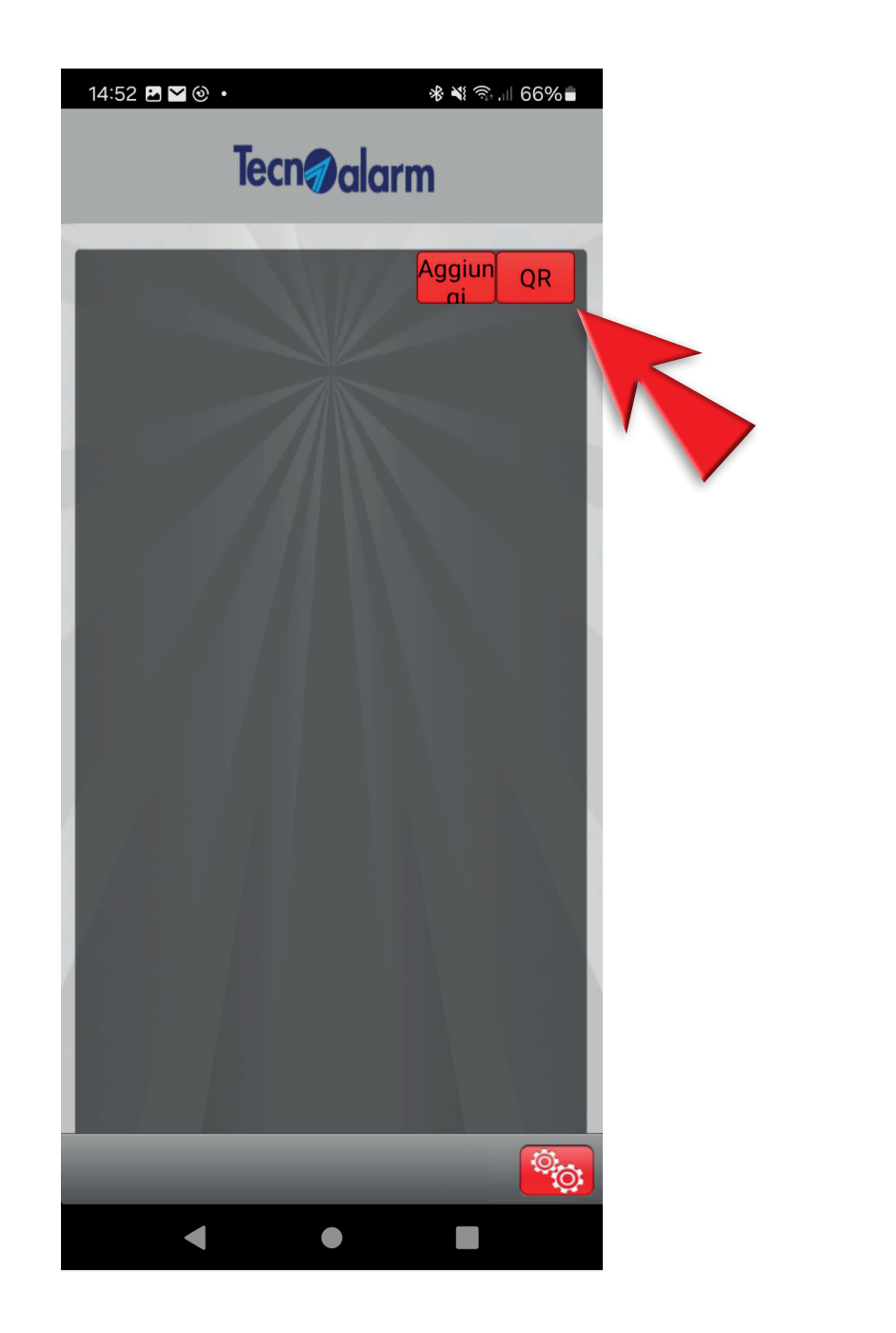

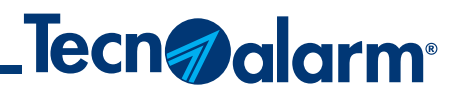

3 - Inquadra il QRCode, inserisci il codice utente di accesso e premi **Accedi** 

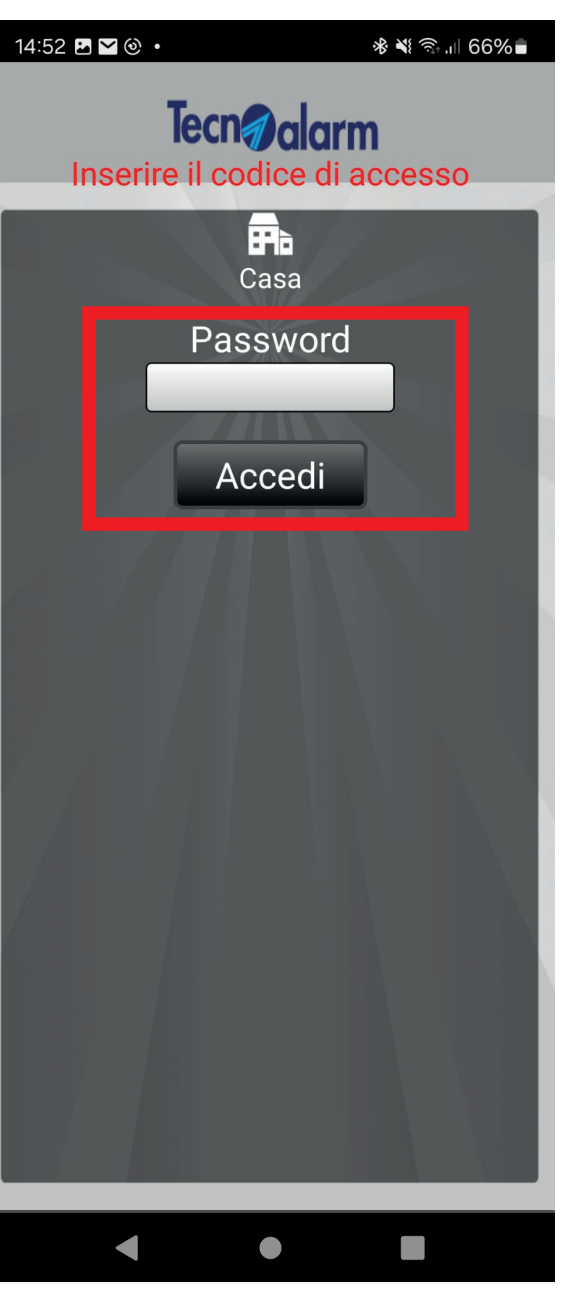

#### 4 - Conferma il codice utente di accesso e premi Accedi

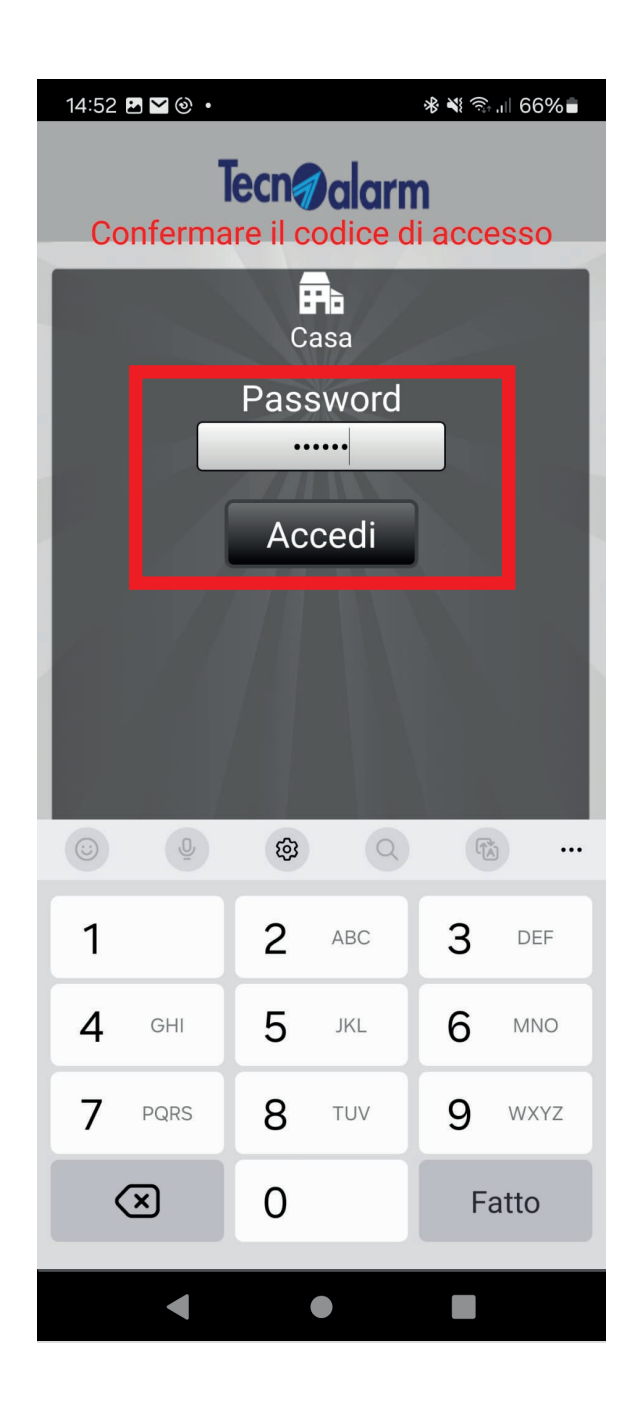

### **Configurazione App tramite TCS**

#### 5 - Automaticamente è inviata un'email contenente il codice di attivazione. Premi **OK**

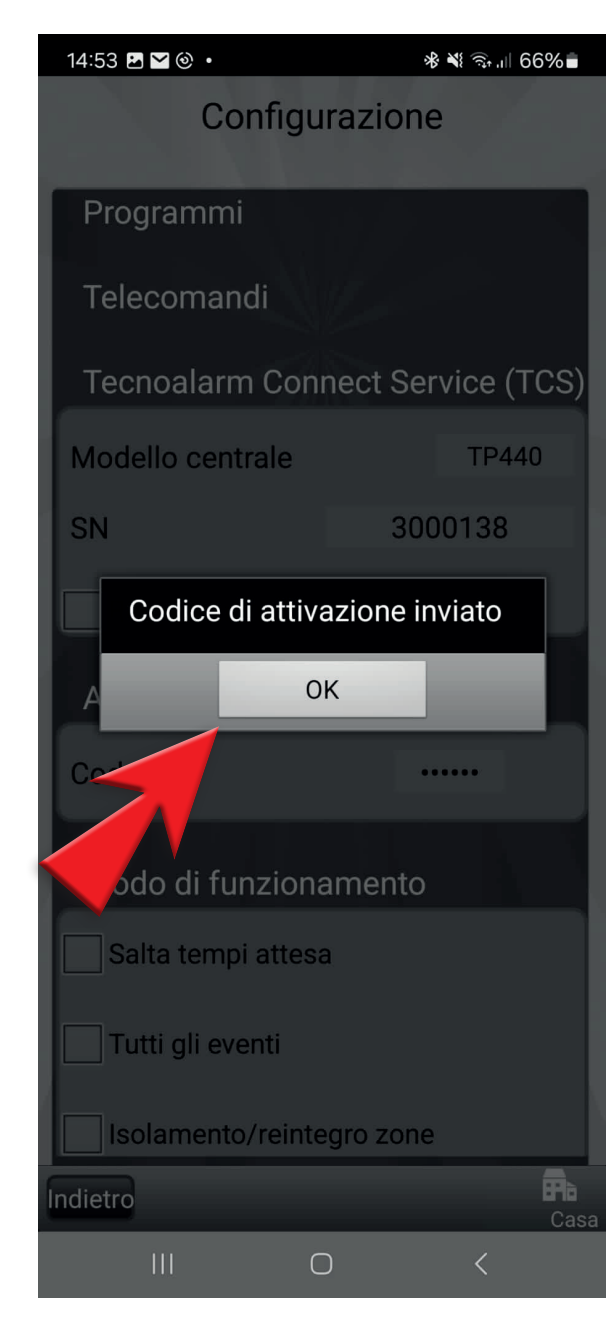

#### 6 - Spunta Registrazione

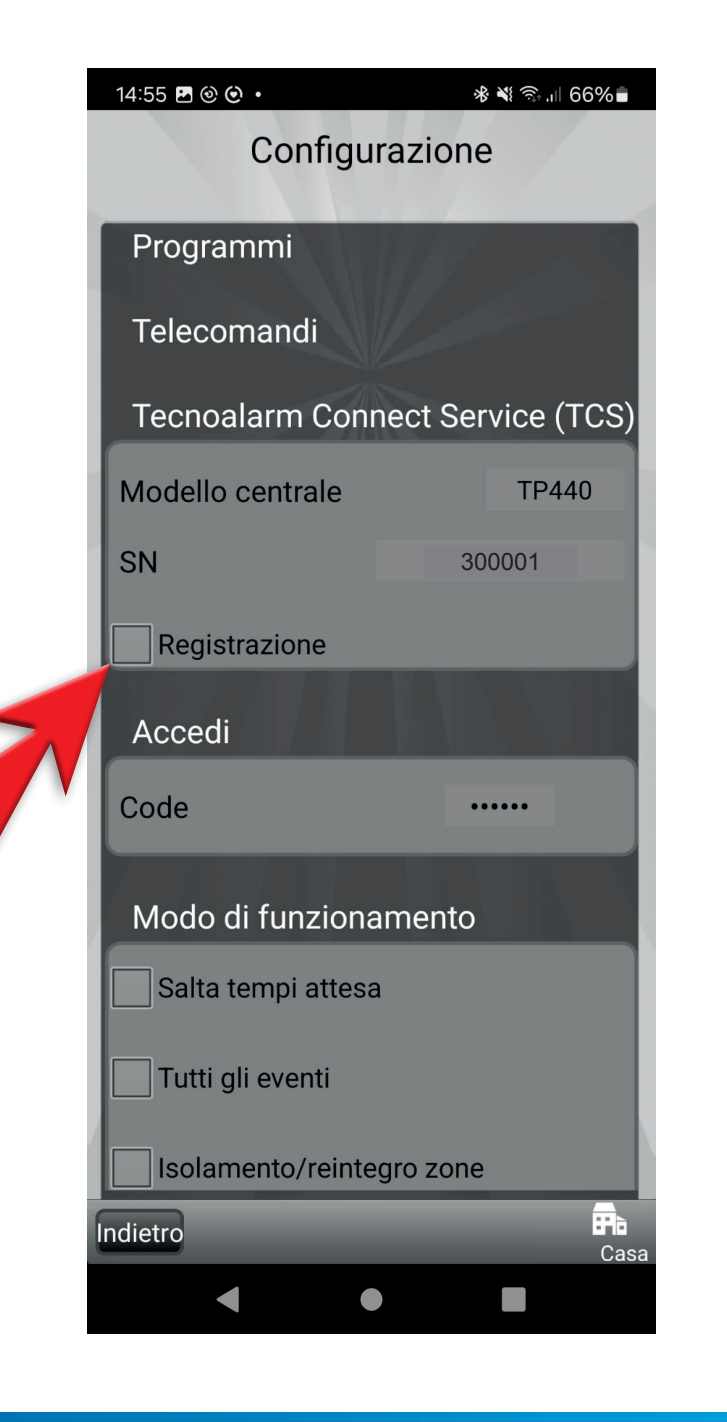

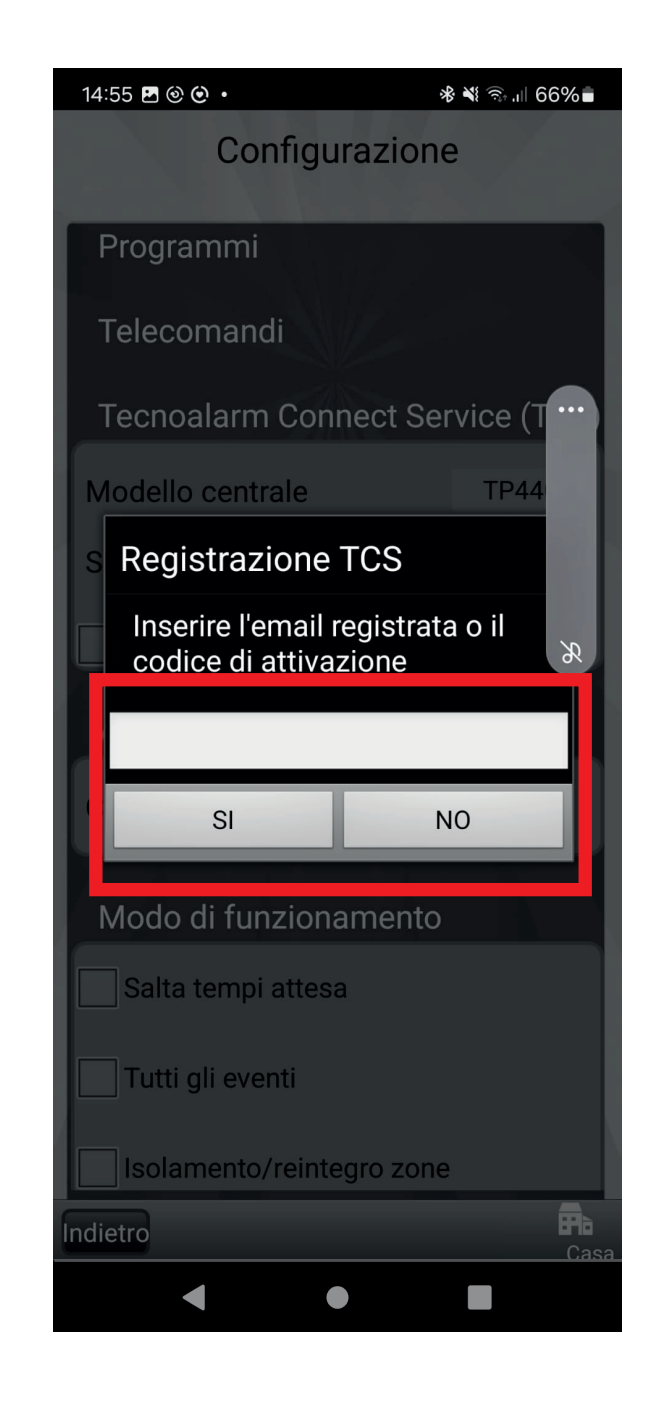

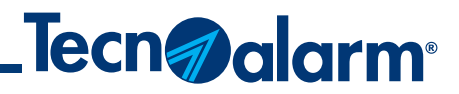

#### 7 - Inserisci il codice ricevuto tramite l'email e premi Si

#### 8 - Attendi la conferma di registrazione al TCS

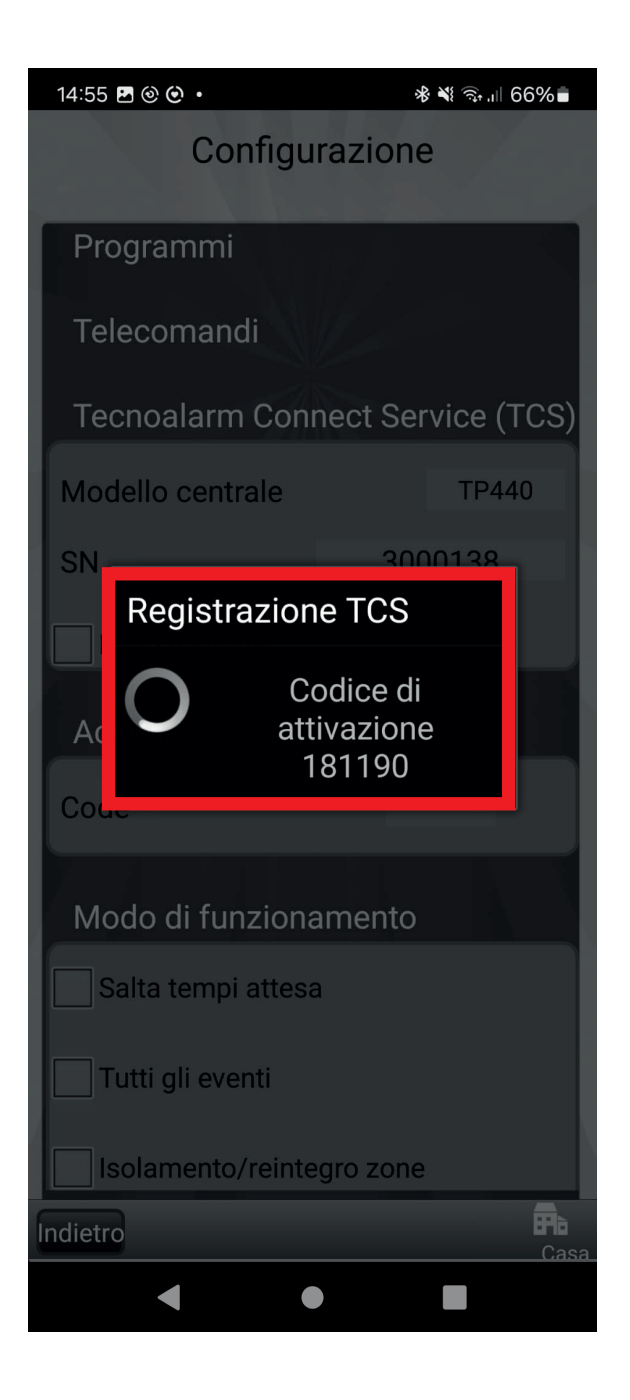

### **Configurazione App tramite TCS**

#### 9 - Spunta i modi di funzionamento dell'app

#### 10 - Premi Sincronizzazione centrale

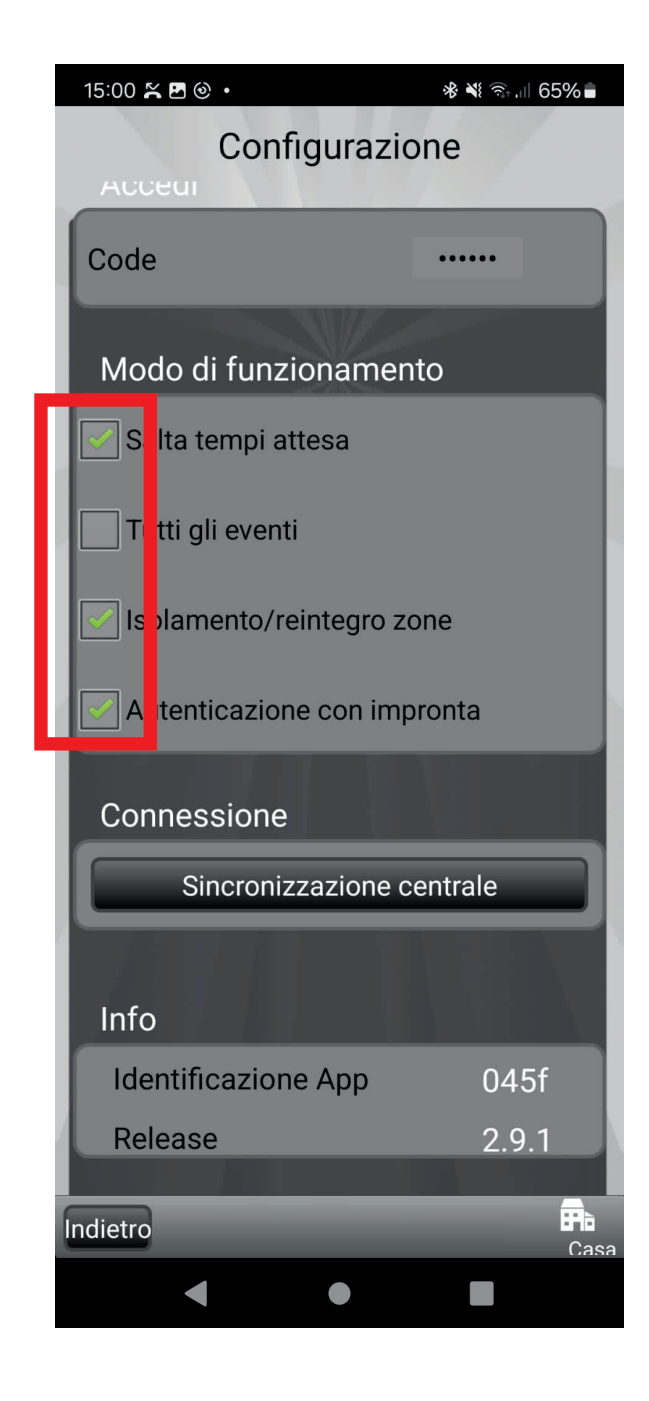

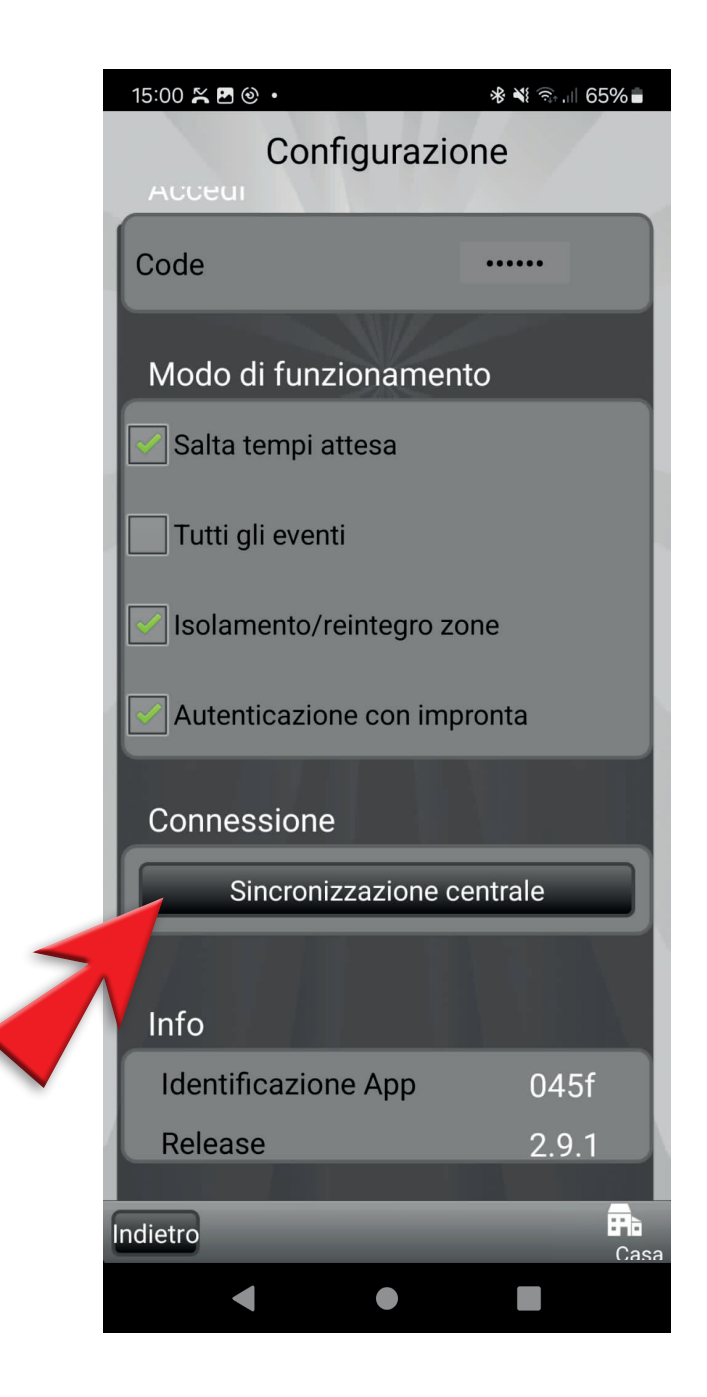

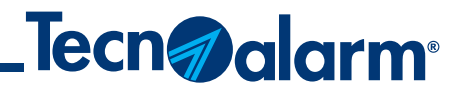

#### 11 - Attendi la sincronizzazione della centrale

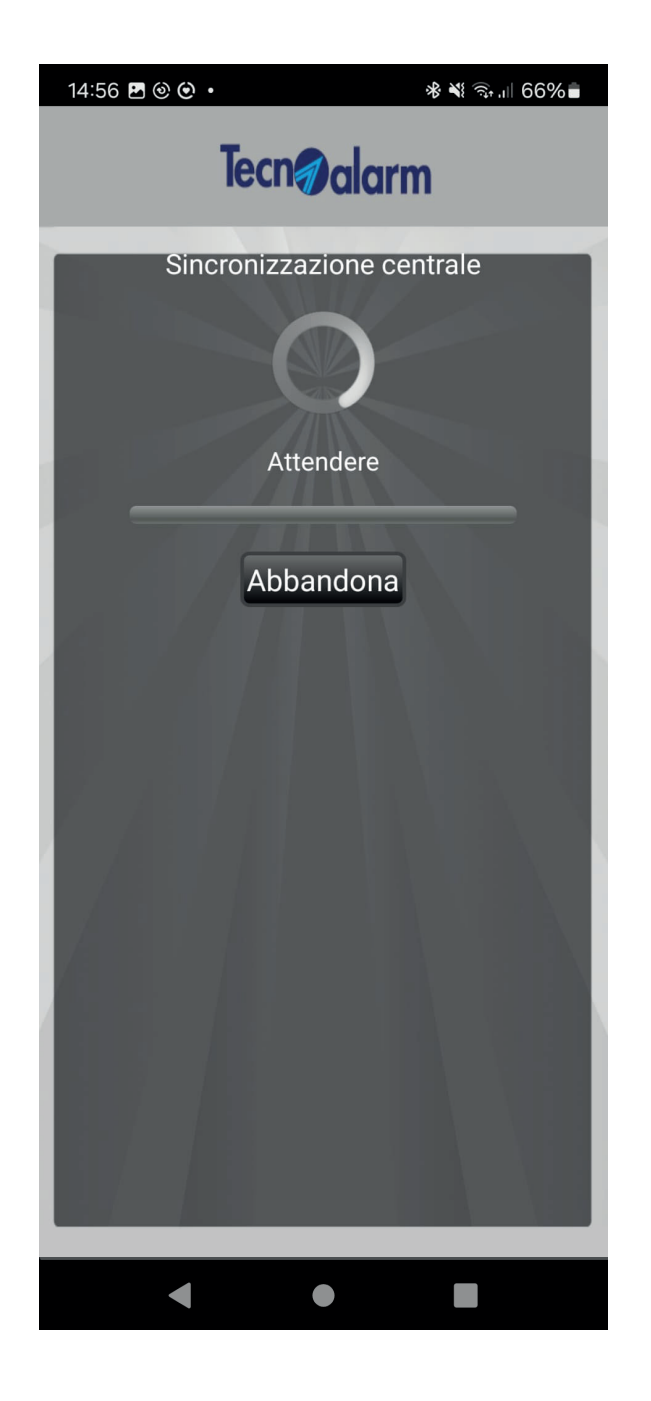

## **Configurazione App manuale NO TCS**

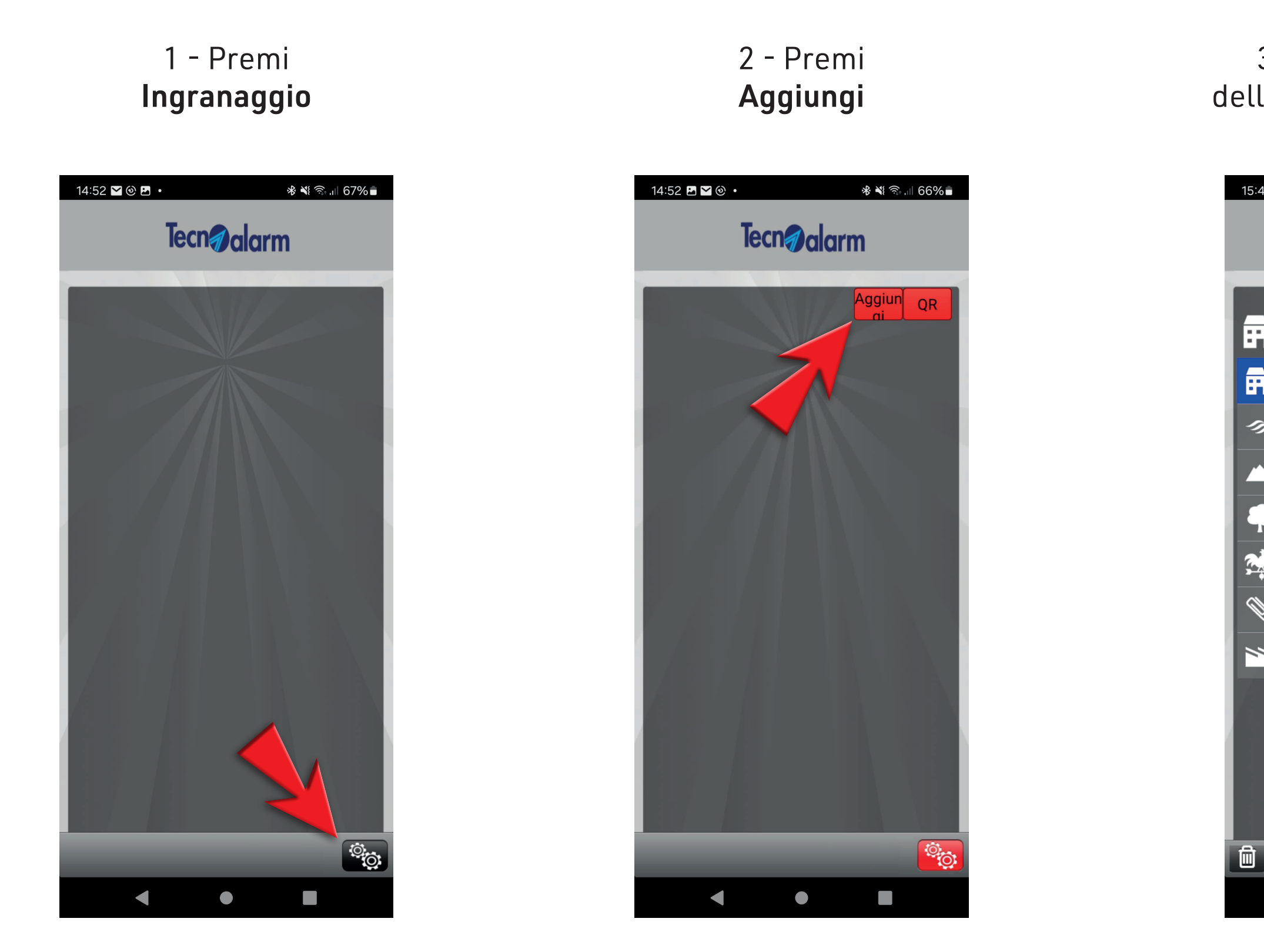

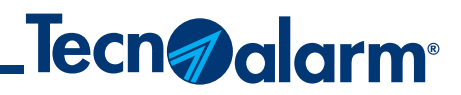

3 - Inserisci il nome dell'impianto e premi **Fine** 

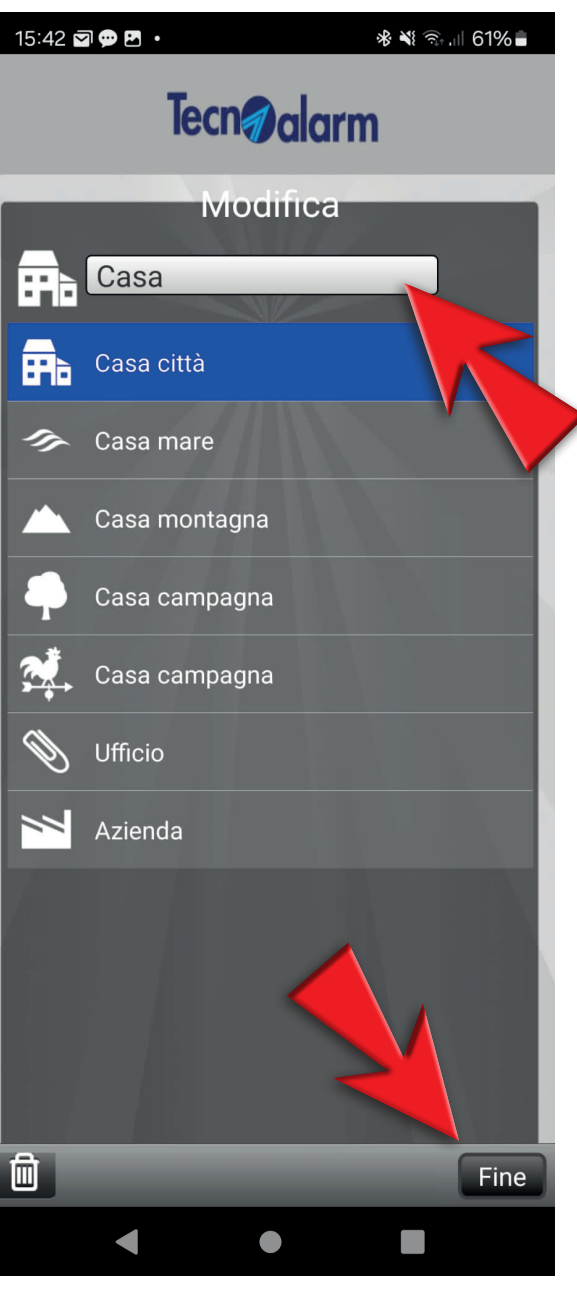

#### 4 - Premi **Ingranaggio** dell'impianto appena creato

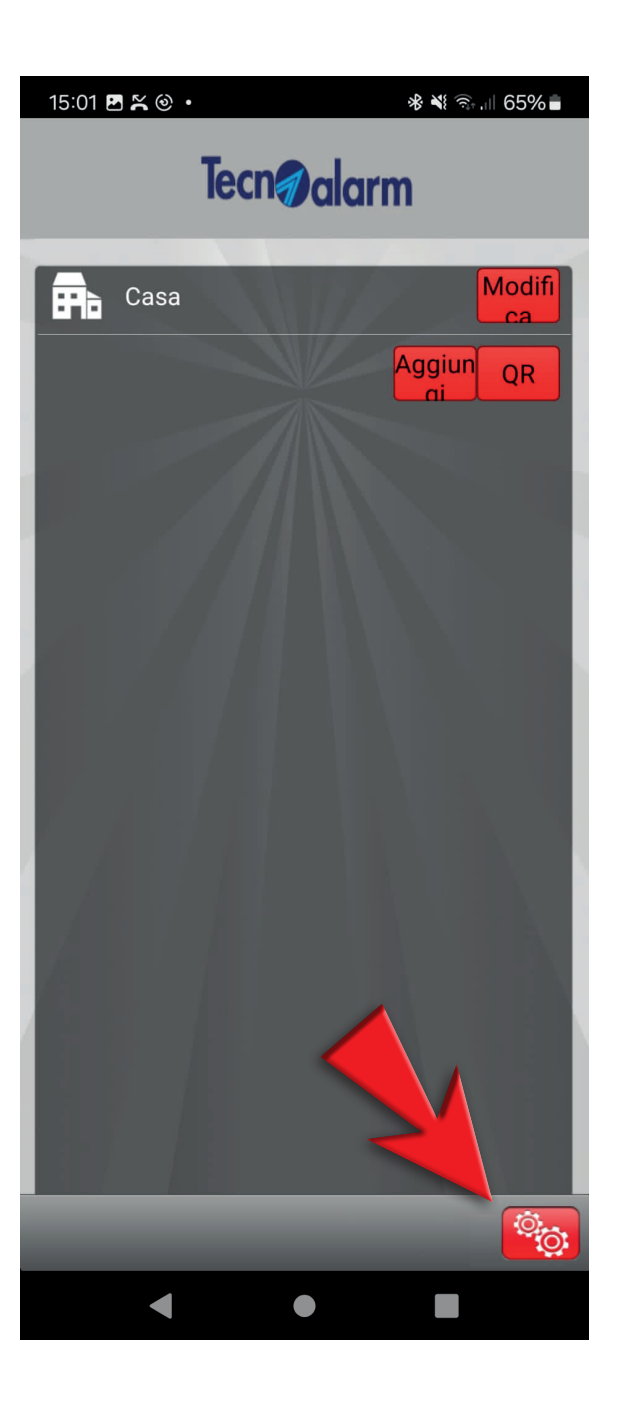

### **Configurazione App manuale NO TCS**

#### 5 - Inserisci il codice utente di accesso

#### 6 - Inserisci: Ip address, Port address, Code, PassPhrase

#### 7 - Spunta i modi di funzionamento dell'app

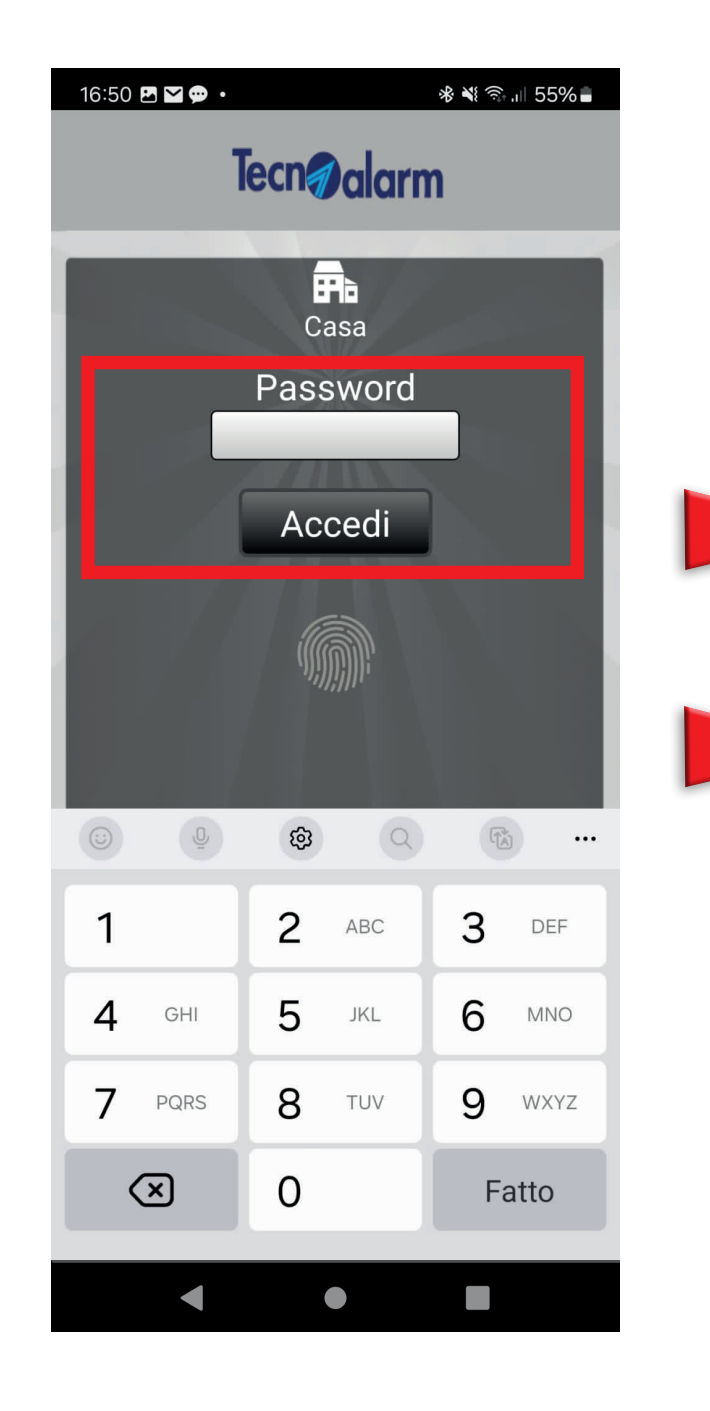

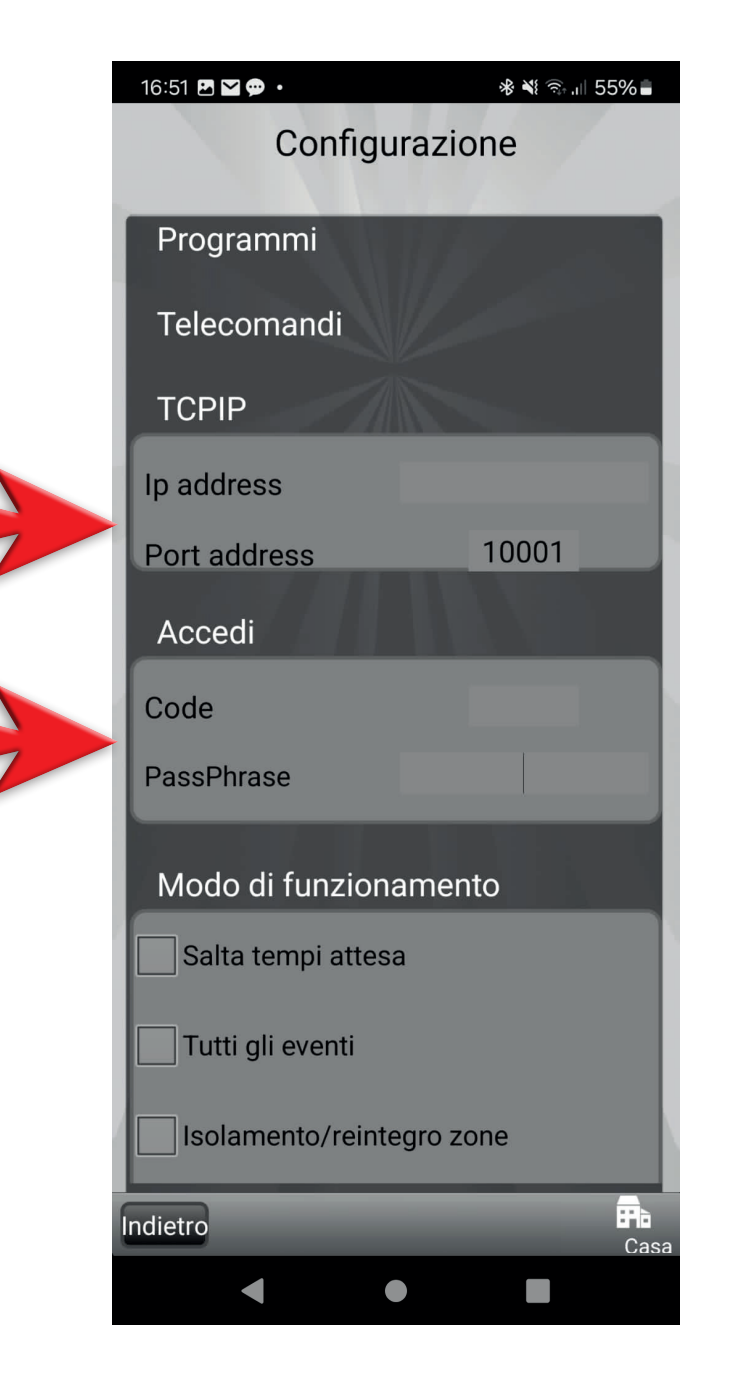

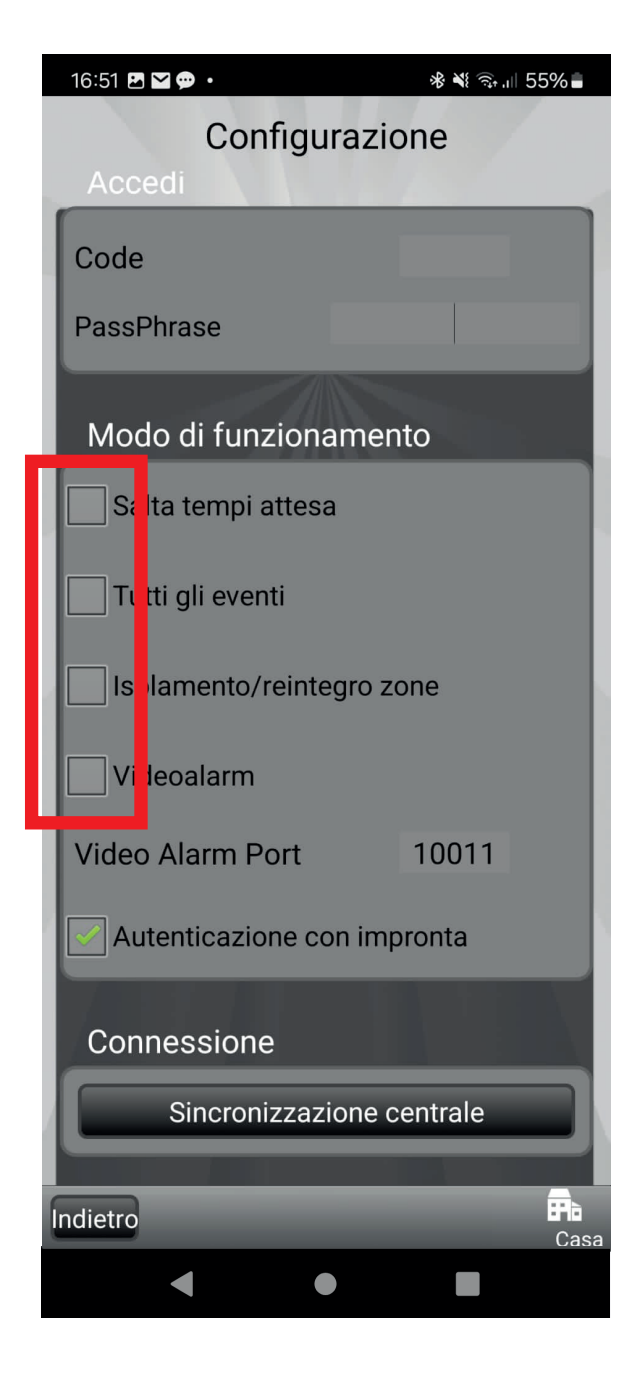

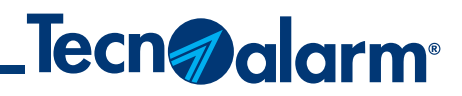

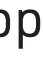

### 8 - Premi Sincronizzazione centrale

|                           | 16:51 🖪 🎦 💬 🔸               | ։ 🕸 💐 🗟 ,ւ∥ 55% 🛢 |  |
|---------------------------|-----------------------------|-------------------|--|
|                           | Configurazione              |                   |  |
|                           | Accedi                      | 1                 |  |
|                           | Code                        |                   |  |
|                           | PassPhrase                  |                   |  |
|                           | Modo di funzionamen         | nto               |  |
|                           | Salta tempi attesa          |                   |  |
|                           | Tutti gli eventi            |                   |  |
|                           | Isolamento/reintegro zone   |                   |  |
|                           | Videoalarm                  |                   |  |
|                           | Video Alarm Port            | 10011             |  |
|                           | Autenticazione con impronta |                   |  |
|                           | Connessione                 |                   |  |
| Sincronizzazione centrale |                             |                   |  |
|                           | Indietro                    | Casa              |  |
|                           | •                           |                   |  |

#### 9 - Attendi la sincronizzazione della centrale

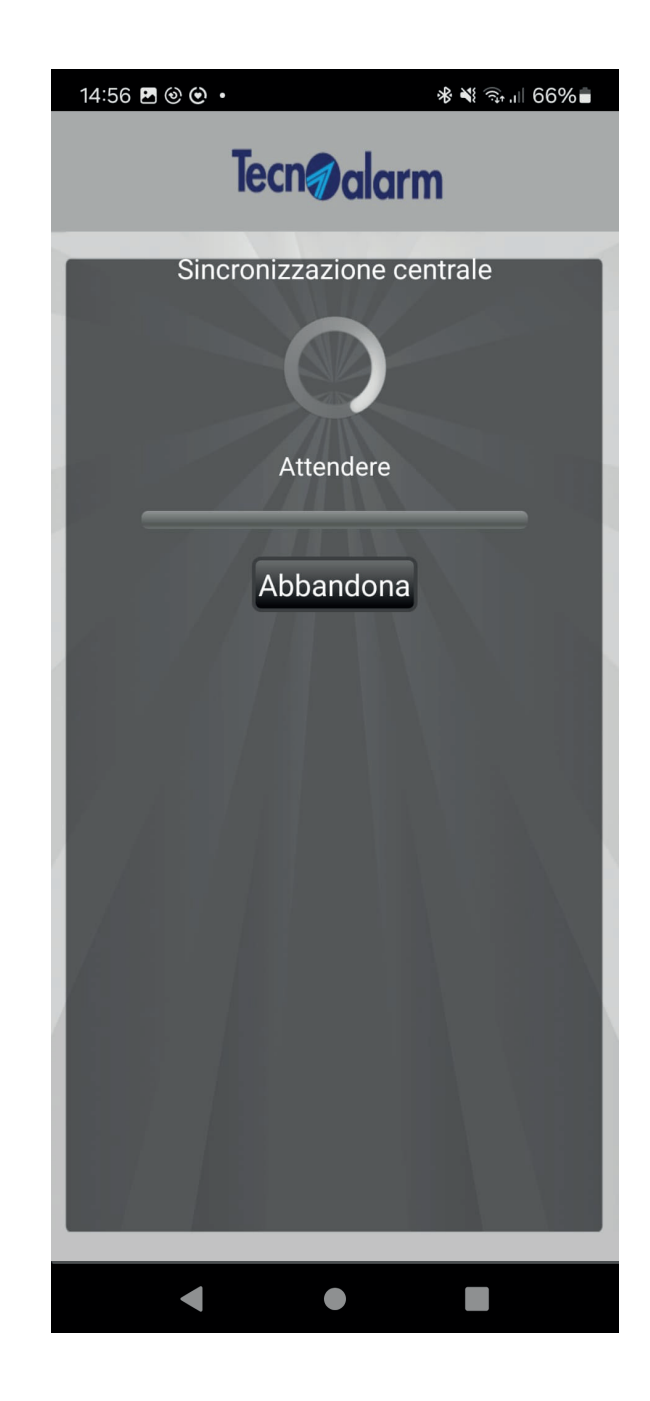

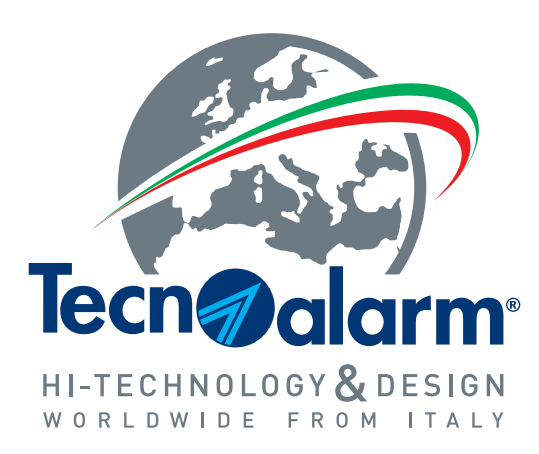

www.tecnoalarm.com